# LA Phil media presents SOUND/STAGE

## WAYS TO WATCH

# Watch any time, any place on your desktop, laptop, tablet, or phone through any web browser at <u>laphil.com/soundstage</u>.

We recommend Chrome (download latest version <u>here</u>), Safari (download latest version <u>here</u>), or Mozilla Firefox (download latest version <u>here</u>). All are free.

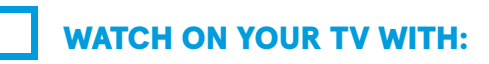

#### YOUR STREAMING VIDEO PLAYER VIA THE YOUTUBE APP:

- 1. Access the YouTube app on a **Smart TV**, **Amazon Fire Stick**, **Roku**, **Xbox**, **PlayStation**, or other streaming video player. You may need to download the YouTube app from your video player's store.
- 2. Inside the YouTube app, search for the title of the SOUND/STAGE episode you want to watch ("LA Phil Soundstage" + "artist or episode title") or go to the LA Phil's YouTube account and browse.

**CHROMECAST** (requires an installed Google Chromecast device for all options and Chrome browser for some):

**Option 1** – via Chrome browser on the SOUND/STAGE website:

- Navigate to the episode at <u>laphil.com/soundstage</u> on your Chrome browser (using phone, tablet, or computer). Make sure your device is connected to the same Wi-Fi network as your TV's Google Chromecast.
- 2. Click on the three dots at the top right of the Chrome browser window (located next to your account icon), then click "Cast," and select the Chromecast device where you want to watch the video.
- 3. Press Play in the browser of the device that is casting, sit back, and enjoy!

**Option 2** – through YouTube.com on Chrome browser or your phone's YouTube app:

- 1. Bring up the SOUND/STAGE episode you want on YouTube.com via Chrome browser, or straight from your phone's YouTube app. On the video's control bar, you'll see the Chrome icon ; click that to open a small window where you can then select the Chromecast device where you want to watch the video.
- 2. Press Play in the browser of the device that is casting, sit back, and enjoy!

#### Troubleshooting

- 1. If the browser window doesn't show up on your TV screen automatically, toggle through your TV's source/input options until you select the input option that corresponds to your plugged-in Chromecast device.
- 2. Please note that the video can only be paused or played using the controls on your device, not the TV itself. When you've finished watching, click "Cast," then "Stop Casting."

Find more information <u>here</u>.

#### SCREEN MIRRORING WITH AN IPHONE, IPAD, OR APPLE COMPUTER TO YOUR APPLE TV

(requires an Apple device and Apple TV):

#### From an iPhone or iPad:

- 1. Connect your iOS device to the same Wi-Fi network as your Apple TV or AirPlay 2-compatible Smart TV.
- 2. Open your device's control center, tap "Screen Mirroring," then select your Apple TV or AirPlay 2-comptaible Smart TV from the list.
- 3. The image on your device's screen should immediately appear on your TV's screen; press Play

on your device to begin, then sit back and enjoy! Please note that the film can only be paused or played using the controls on your device, not on the TV itself.

#### From an Apple computer:

- 1. On your Apple computer, open System Preferences, and click on "Displays."
- 2. At the bottom of the window, check the box next to "Show mirroring options in the menu bar when available." Once you check the box and save the changes, the AirPlay icon should now appear in your computer's menu bar at the top of your screen.
- 3. Click on the AirPlay icon, and select the Apple TV to which you want to mirror your Mac's screen.

The image on your device's screen should immediately appear on your Apple TV's screen; press play on your device to begin then sit back and enjoy! Please note that the film can only be paused or played using the controls on your device, not on the TV itself.

### **FACEBOOK APP FOR IPHONE OR ANDROID:**

You can stream Facebook videos from your News Feed or the Facebook Watch tab to a TV using the Facebook App for iPhone or Android. You can also watch on your Smart TV with the Facebook Watch TV app. Learn more about <u>how to set up the Facebook Watch app</u>.

- Make sure your TV is connected to a streaming device (example: Apple TV, Chromecast, Samsung TV, Amazon Fire TV, or Android TV), or has built in streaming capabilities, and is on the same Wi-Fi network as your mobile device.
- 2. Open the Facebook app on your device and find the video you'd like to stream.
- 3. Tap the video to open the video player.
- 4. Tap 🕤 in the top right of the video.
- 5. Select the TV where you'd like to play the video.

# You can also watch by connecting your laptop or device directly to a TV or projector with an HDMI or VGA cable.

#### Need assistance?

Reach out to our Audience Services team at information@laphil.org

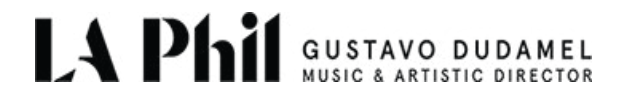